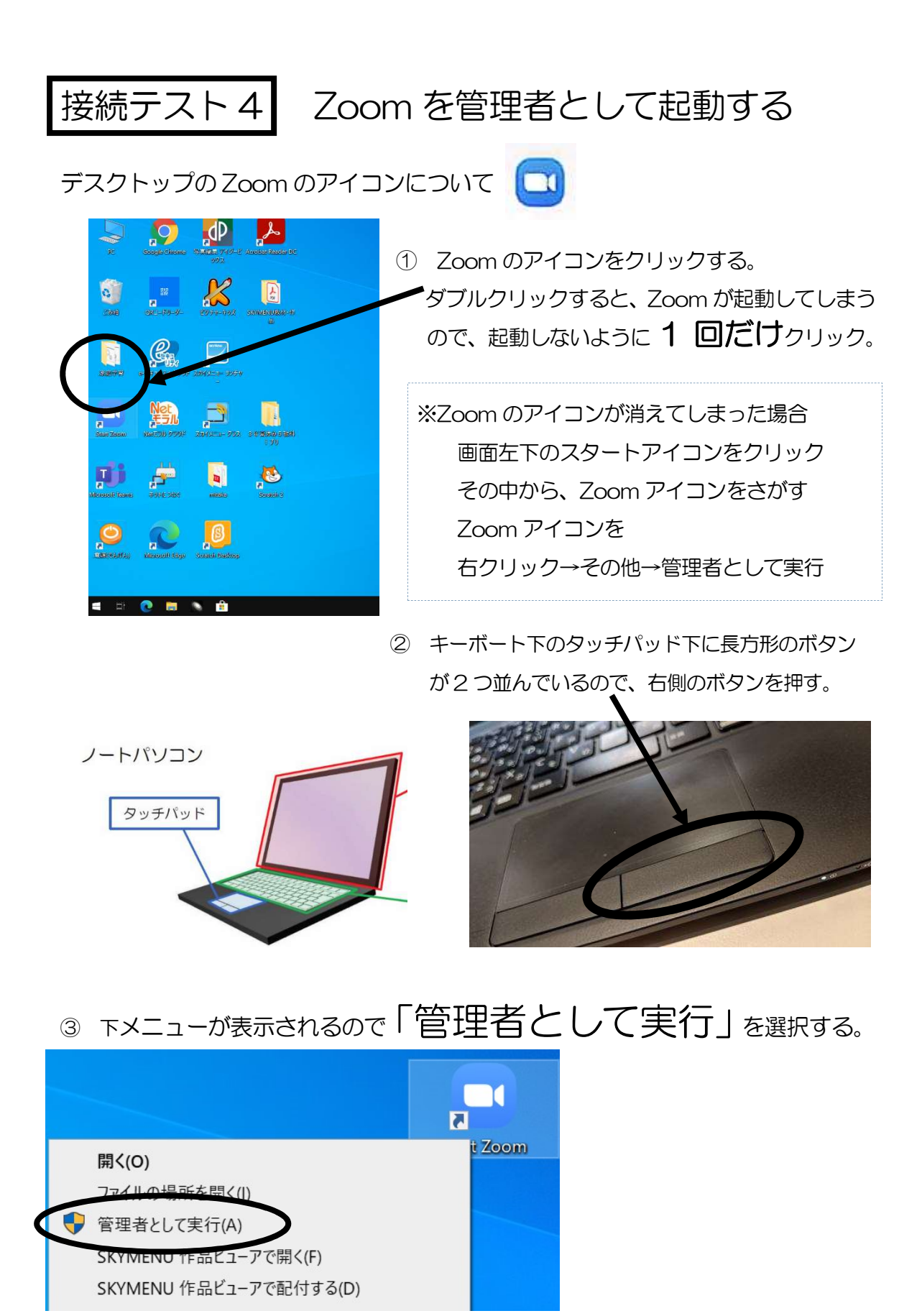

④ 次に表示された画面で、ユーザー名・パスワードを入力する。

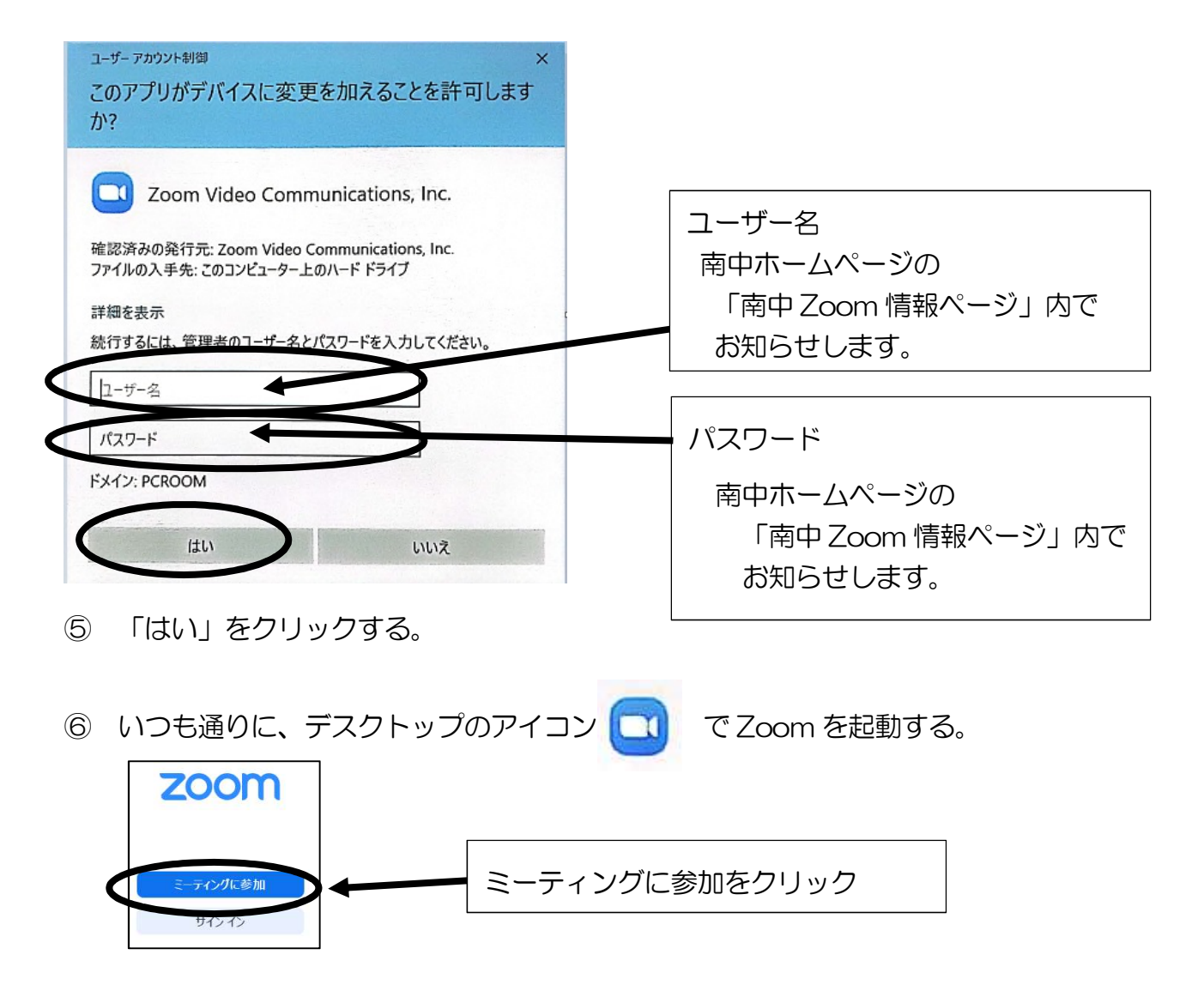